OLS sınavı yapmak için aşağıdaki adımlar izlenmelidir.

<u>EU Academy sistemine girmek için öncelikle EU Login hesabı oluşturulmalıdır.</u> <u>Sisteme girildikten sonra sayfanın sağ üst kısmında yer alan Dashboard linkine</u> <u>tıklanmalıdır.</u>

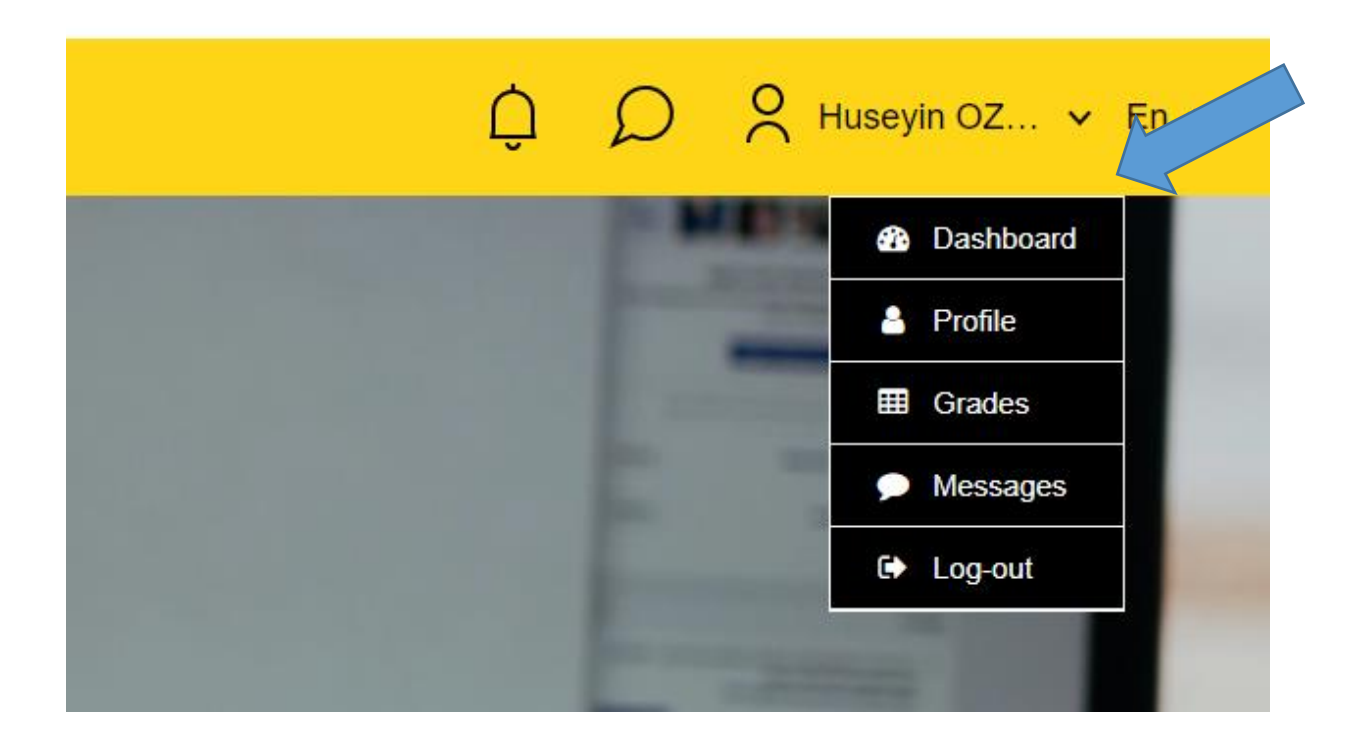

Daha sonra English Learning Community and Resources kısmından English Learning Community and Resources seçilmelidir

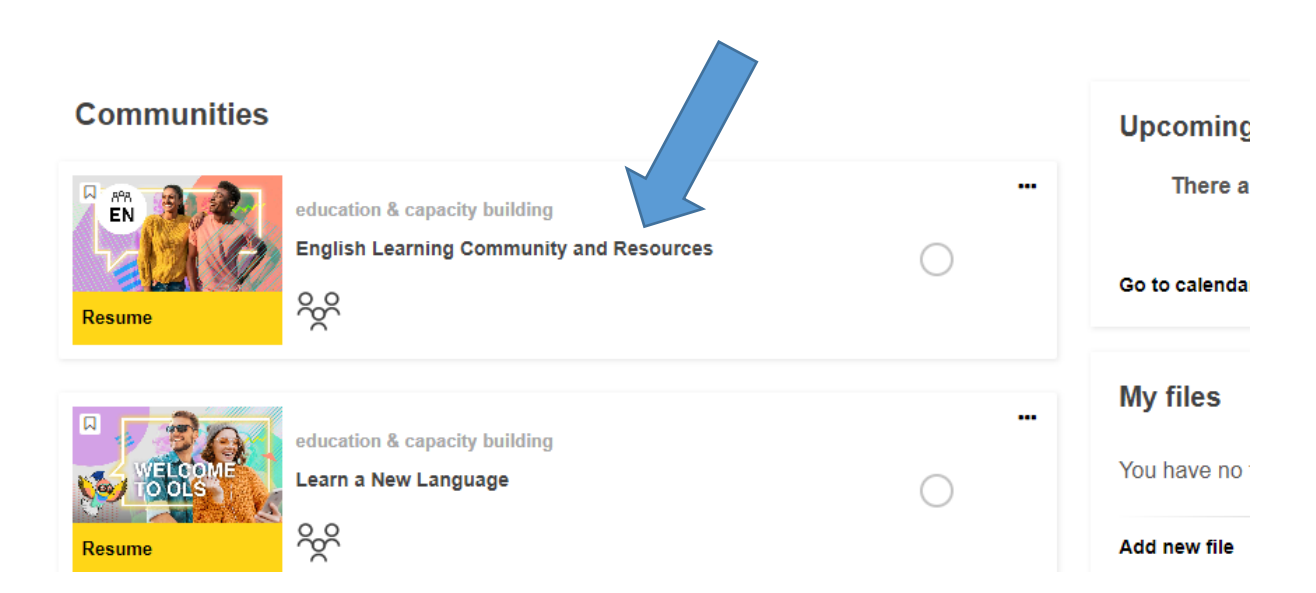

Linke tıkladıktan sonra gelen sayfada ENROL tuşuna basarak topluluğa katılınmalıdır.

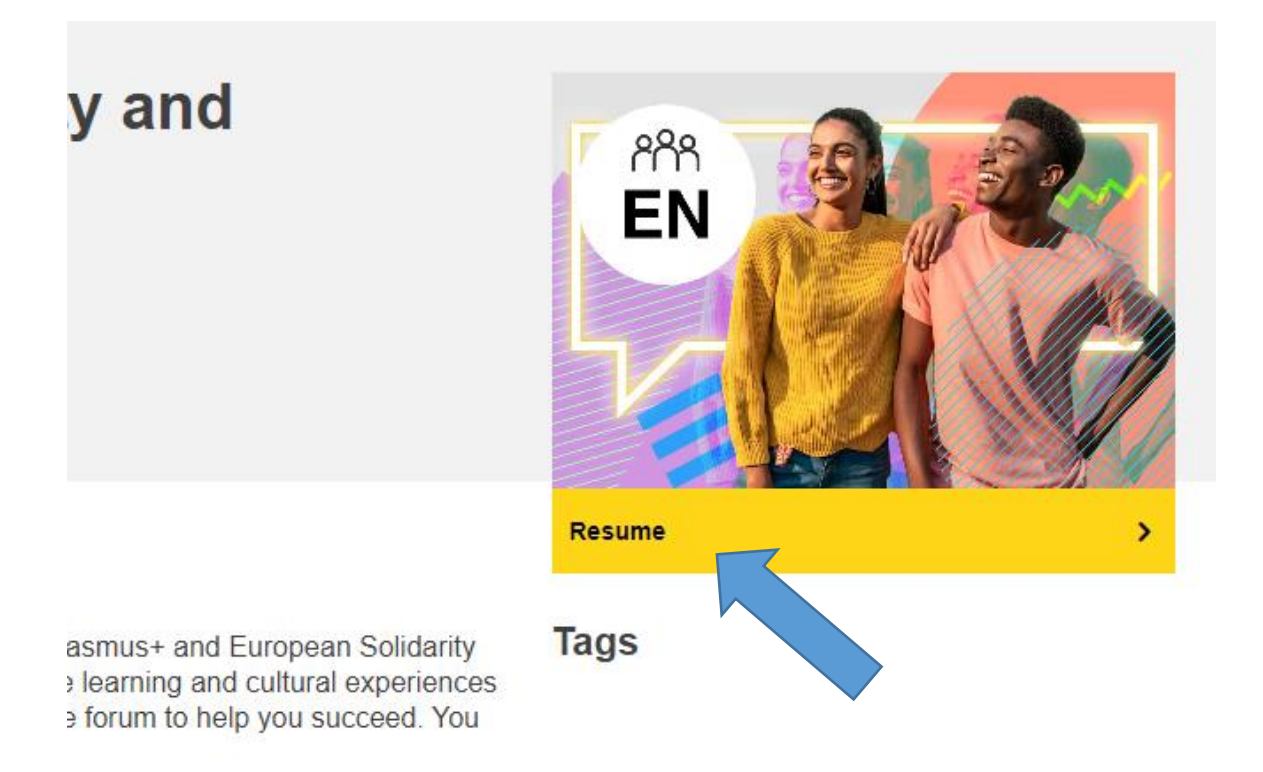

ENROL linkine tıkladıktan sonra çıkan sayfayı aşağı kaydırarak Spotlight bölümünden English Placement Test linkine tıklanmalıdır.

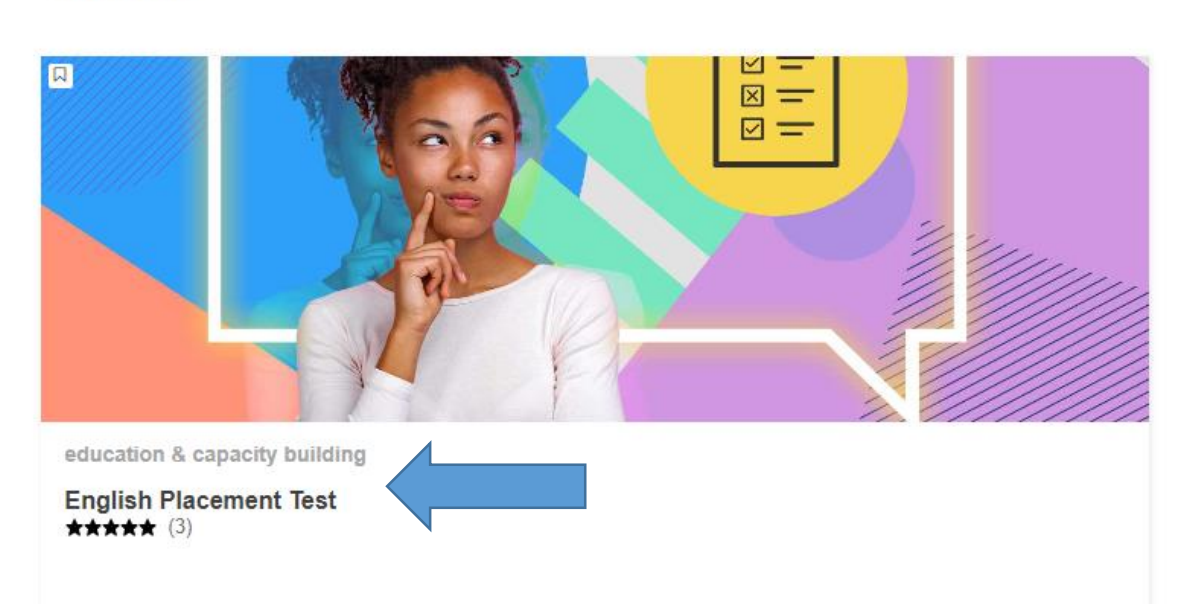

## Spotlight

Linke tıkladıktan sonra gelen sayfada ENROL tuşuna tekrar basarak topluluğa katılınmalıdır.

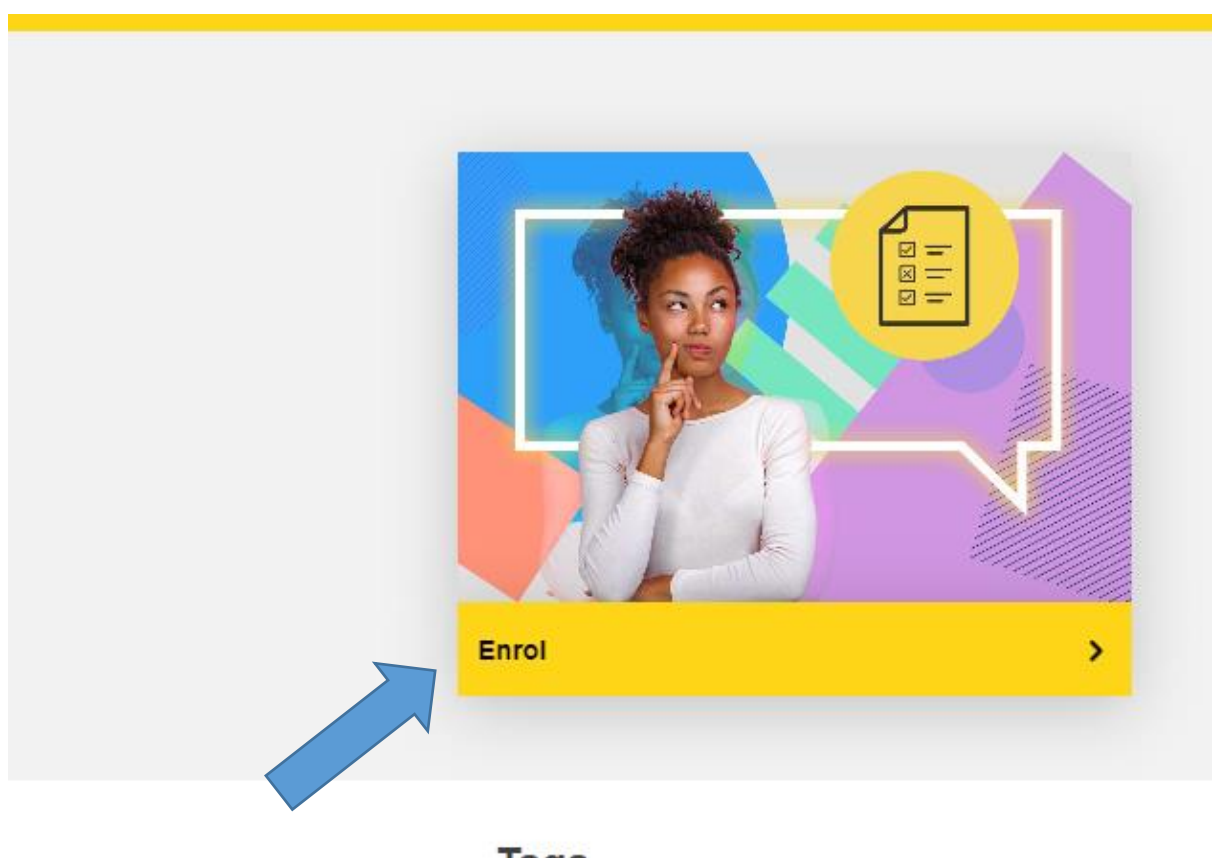

Tags

Linke tıkladıktan sonra gelen sayfada Start Assessment linkine tıklayarak sınava başlanabilir.

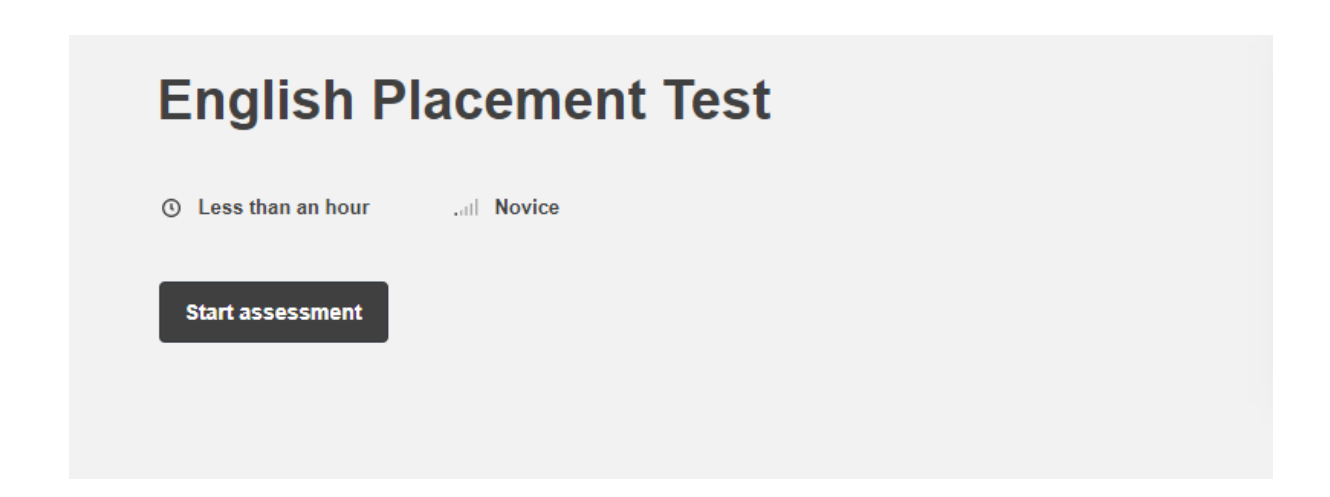

Sınavı bitirdikten sonra aşağıdaki sonuç ekranı gelecektir.

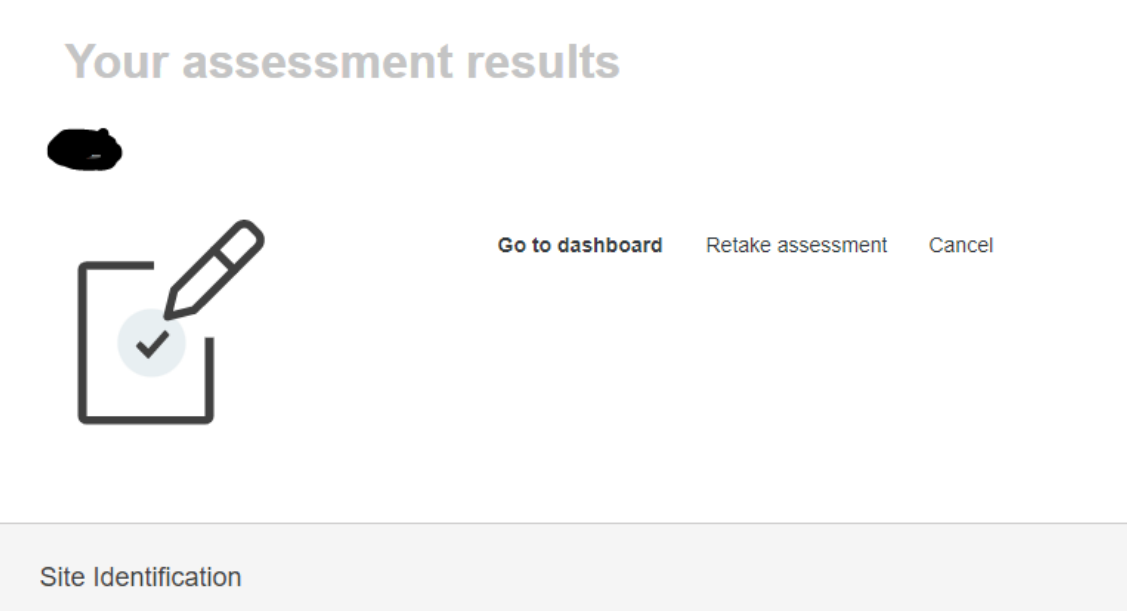

Help centre